## 模擬器執行教學

#### 步驟1: 至官網首頁點選「立即下載」

夜神模擬器官網:<u>https://tw.bignox.com/</u>

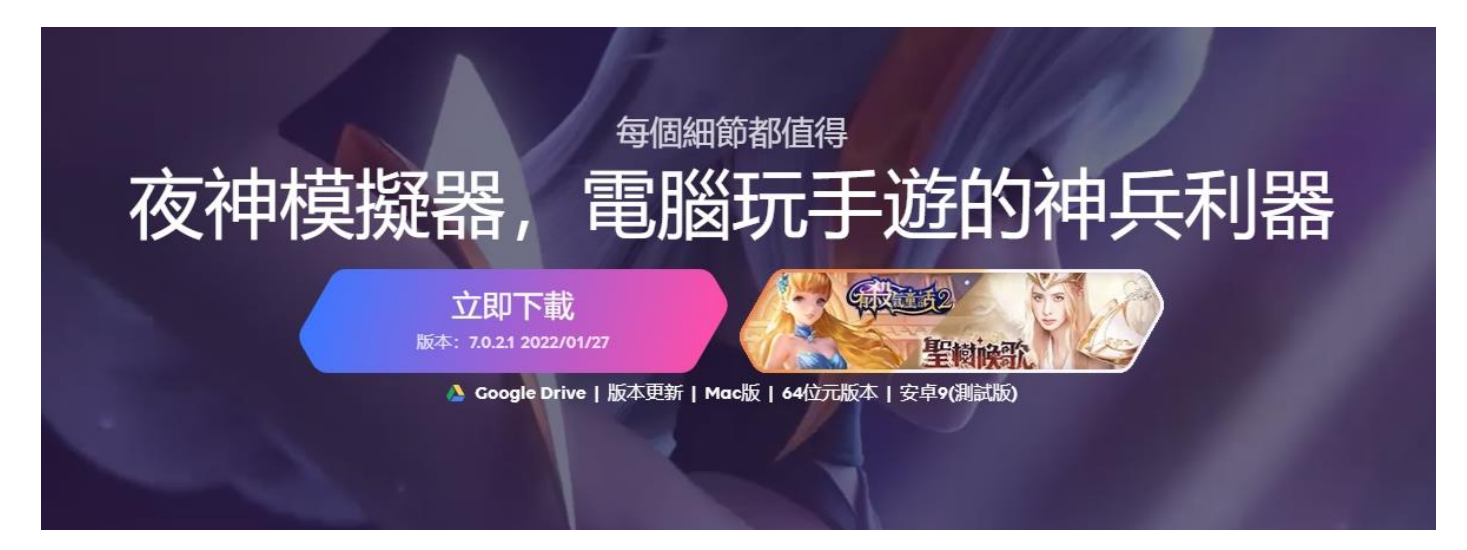

#### 步驟2: 下載成功後點擊打開安裝檔。

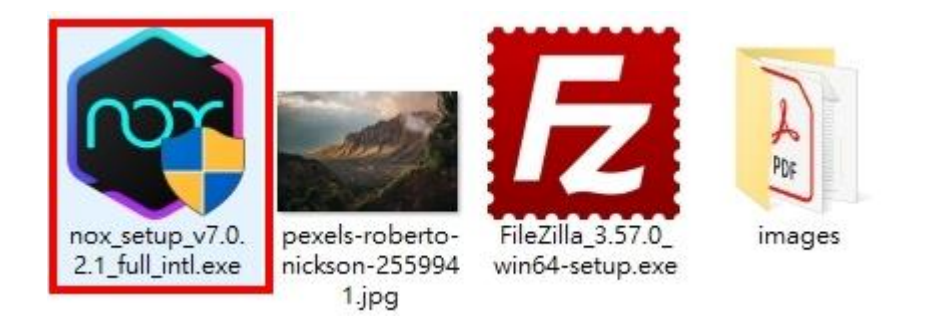

#### 步驟3: 點選「立即安裝」<sup>。</sup>

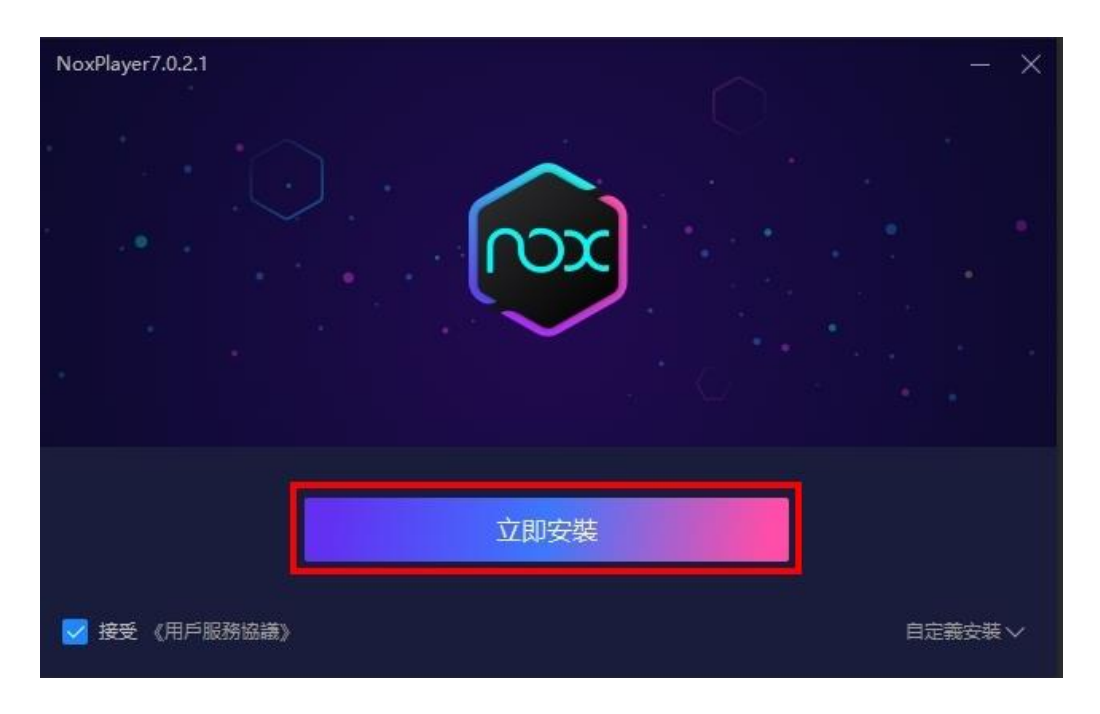

## 步驟4: 等待安裝完成後點選「安裝完成」。

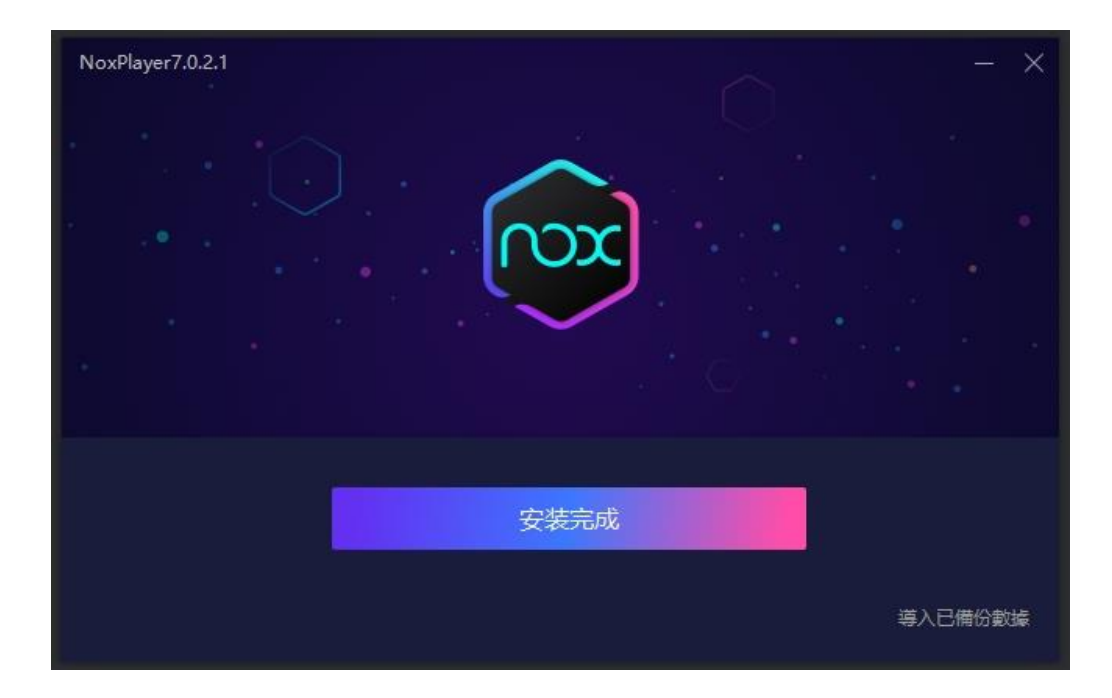

※電腦桌面上也會新增捷徑,之後都從這裡開啟模擬器。

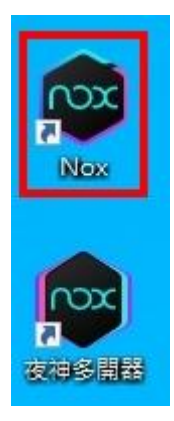

## 步驟5: 點選右上角齒輪,設定為手機板模式,按「保存設定」並重啟模擬器。

| ▶ ○ ○ 夜神模擬器 7.0.2 | .1 0 2 = 🕲 – 🗆 × «                                                                 |
|-------------------|------------------------------------------------------------------------------------|
|                   | V N 2:44 KA                                                                        |
| 蔡 新設定             | ×                                                                                  |
| ৵ 效能              |                                                                                    |
| ⓒ 遊戲              | □ 向 ( 2 核 CPU, 4096 MB 記憶體 )                                                       |
| ₪ 手機              | <ul> <li>● 増強相容模式 (OpenGL+) ①</li> <li>● 基礎模式(DirectX) ①</li> </ul>                |
| ☺ 介面              | 解析度設定                                                                              |
| ① 桌布              | 手機版     恢復視窗大小       〇 2160x3840     〇 1440x2560                                   |
| じ 備份              | <ul> <li>1080x1920</li> <li>900x1600</li> <li>720x1280</li> <li>540x960</li> </ul> |
| ☆ 基本              | 清除設定 重敗桌面                                                                          |
| □ 快捷鍵             | 清理Google暫存資料                                                                       |
|                   | 保存設定取消                                                                             |
| ① 提醒              | $\times$                                                                           |
| 您修改了設定,需要重啟模      |                                                                                    |
|                   | <b>立即重啟</b> 一會再說                                                                   |

## 步驟6: 點選「立即登錄」<sup>。</sup>

|        |          | Goo         | gle        | Play | /   |     |      |
|--------|----------|-------------|------------|------|-----|-----|------|
| 登錄後查看最 | 新的Androi | d應用程式<br>立即 | 、遊戲、<br>登錄 | 、電影、 | 音樂等 | 精彩內 | 容。   |
|        |          |             |            |      |     |     |      |
|        |          |             |            |      |     |     | 稍後登錄 |

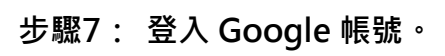

|              | Google               |    |
|--------------|----------------------|----|
|              | 登入                   |    |
|              | 使用您的 Google 帳戶。 瞭解詳情 |    |
| 電子郵件地址或電話號碼. |                      |    |
| 忘記電子郵件地址?    |                      |    |
| 建立帳戶         |                      | 繼續 |

步驟8: 勾選服務條款同意書。

| Google                                                                                                    |
|----------------------------------------------------------------------------------------------------|
| Zephyr                                                                                                    |
| <ul> <li>Approximation approximation</li> </ul>                                                                                   |
| 我們之所以發布《 <mark>Google 服務條款》</mark> ,就是為了協助您瞭解使用 Google 服務時的注意事<br>項。點選 [我同意] 即表示您同意這些條款。                                          |
| 您同時也同意《Google Play 服務條款》,以啟用探索及管理應用程式的功能。                                                                                         |
| 提醒您,《Google 隱私權政策》說明了 Google 如何處理您在使用 Google 服務時產生的<br>資訊。您隨時可以前往您的 Google 帳戶頁面 (account.google.com) 執行隱私權設定檢<br>查,或是調整您的隱私權設定選項。 |
| 我同意                                                                                                    |

# G

## Google 服務

zephyr0224@gmail.com

輕觸即可瞭解各項服務詳情 (例如之後如何啟用或停用服務)。我們會依據《Google 隱私權政策》的規範使用相關 資料。

#### 備份和儲存空間

備份到 Google 雲端硬碟 ↓ 隨時可以輕鬆還原資料或改用其他裝置。備份內容涵蓋應用程式、應用程式資料、通話記錄、聯絡人和裝置 設定 (包括 Wi-Fi 密碼和權限設定)。

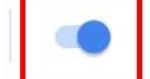

輕觸 [接受] 即表示您確認所選的這些 Google 服務設定。

#### 步驟10:輸入關鍵字「SOMAI」並搜尋。

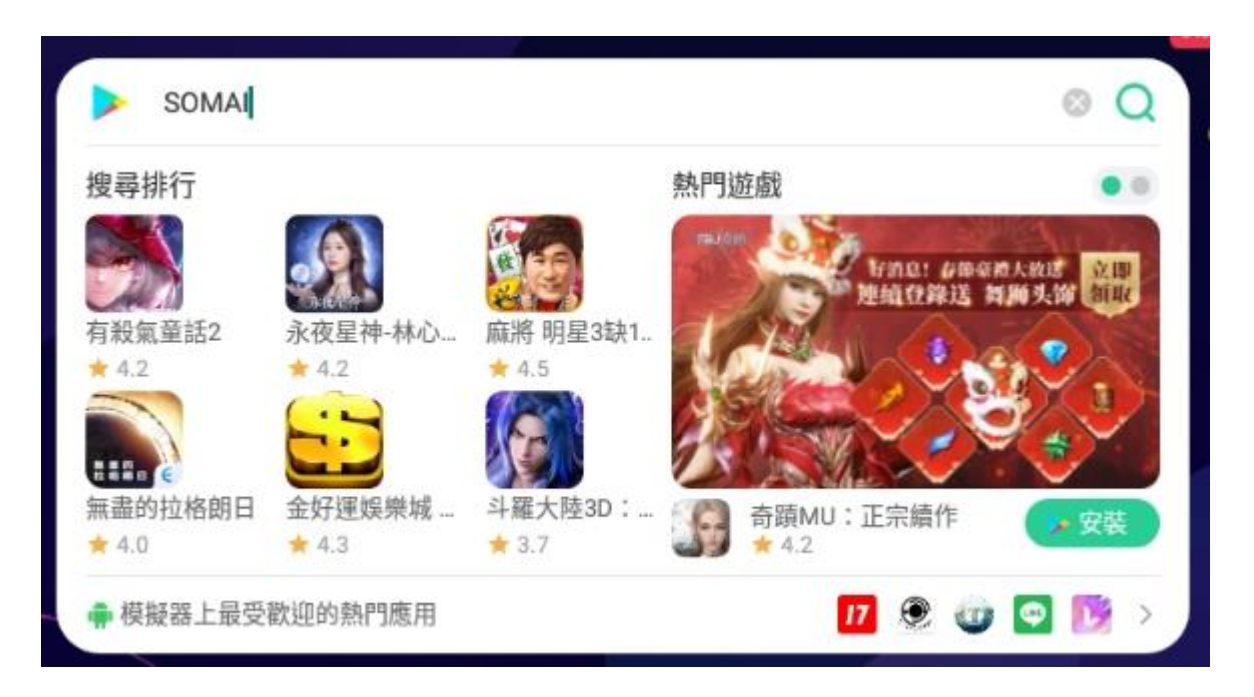

#### 步驟11:直接點選「安裝」。

| ► SOMA                                                                                                    |                        |  |  |  |
|----------------------------------------------------------------------------------------------------|------------------------|--|--|--|
| AD                                                                                                    | 安裝<br>來自 ▶ Google Play |  |  |  |
| <ul> <li>SOMAI'Biz 發現商業合作機會讓生意邁向每個城市。</li> <li>★ 5.0</li> <li>商務必備接單神器 5秒就能搜尋您想要合作的上下遊廠商,發案、接案皆可立即洽談。免費SEO加速器 擁有發明專利,</li> </ul>                                                                                                    | 安裝<br>來自 ▶ Google Play |  |  |  |
| A state of the second second secon | 安裝<br>來自 🍃 Google Play |  |  |  |

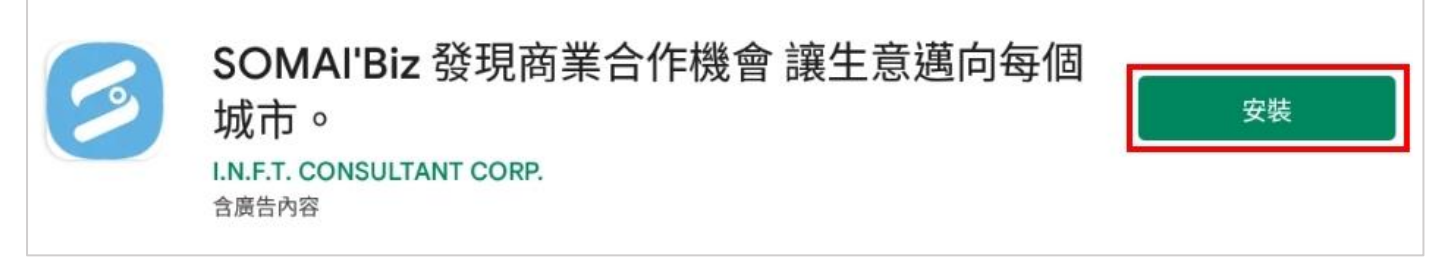

#### 步驟12:安裝完成後點選「開啟」。

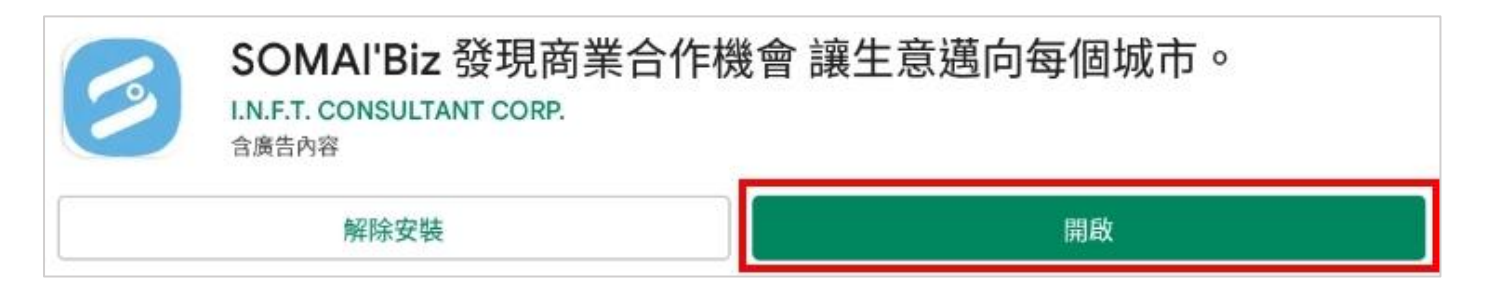

#### ※模擬器桌面上也會新增捷徑,之後都從這裡開啟 APP。

| Þ   | 搜尋遊戲和應     | 用    |                    |          |          |
|-----|------------|------|--------------------|----------|----------|
|     | ( <b>A</b> |      | -                  |          |          |
| 瀏覽器 | Tools      | 遊戲中心 | 新信長之野望。<br>新信長之野望。 | Facebook | SOMAIBiz |

#### 步驟13:開啟後點選「會員」。

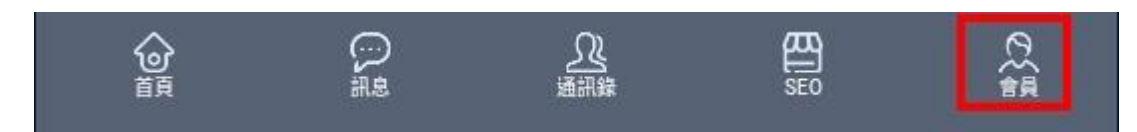

#### 步驟14:點選「會員快速註冊」。

| 立即登入   |  |
|--------|--|
| 會員快速註冊 |  |
|        |  |

#### 步驟15:輸入會員資料,點選「註冊」。

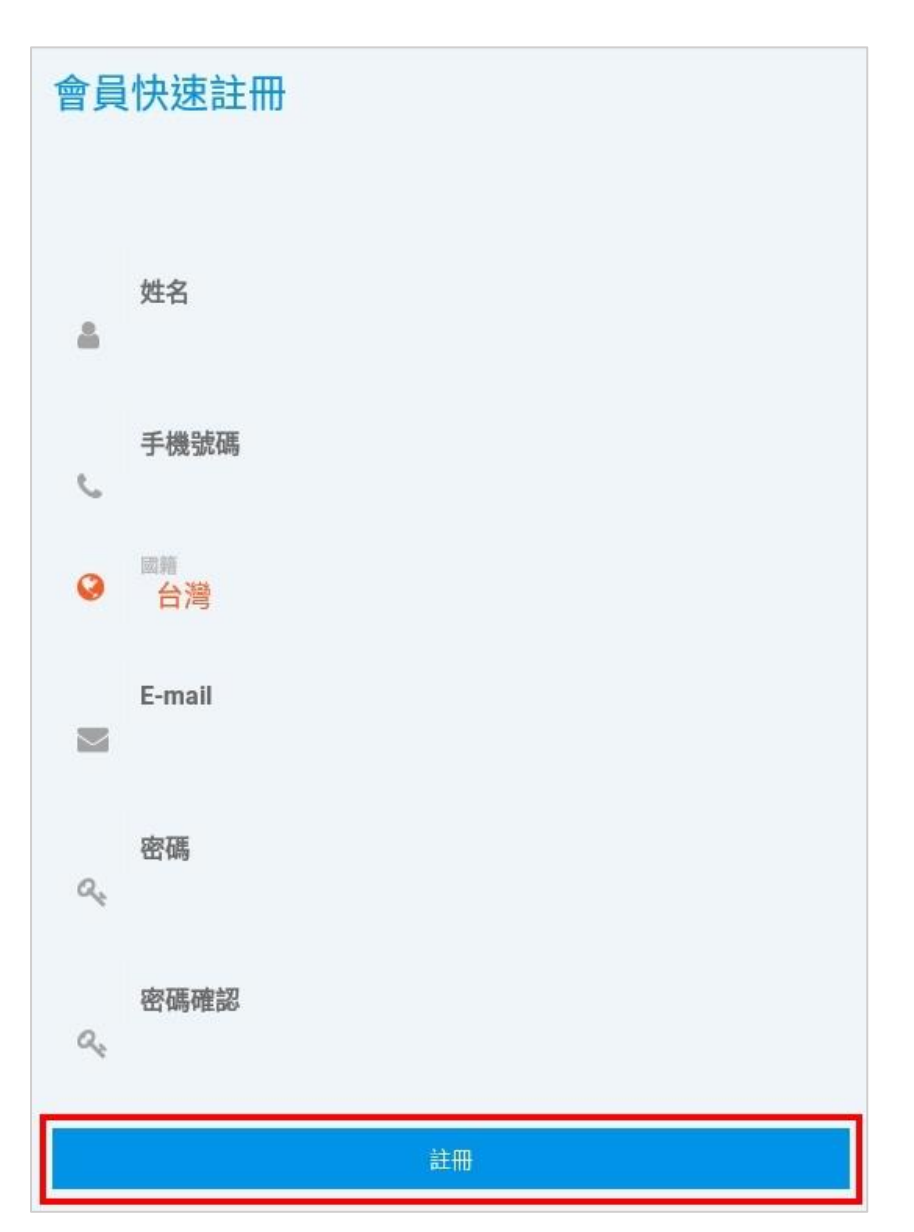

### 步驟 16:註冊成功後立即會員登入。

| 4  | 電子單箱 |
|----|------|
| 0. | 密碼   |
|    |      |
|    |      |
|    | 立即登入 |

步驟 17:點選「SEO」<sup>。</sup>

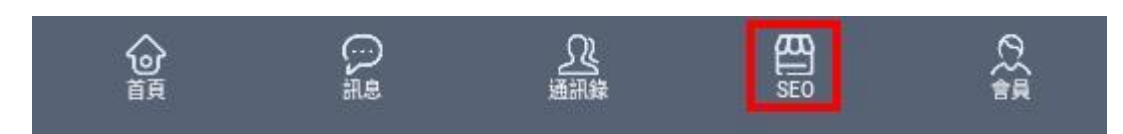

步驟18:點選空白欄位。

| 共享線程  |     |
|-------|-----|
| 免費線程  |     |
| ⊕尚未設定 | DEL |
| 免費線程  |     |
| ⊕尚未設定 | DEL |
| 免費線程  |     |
| ⊕尚未設定 | DEL |
|       |     |
| 兑换付費  | 記線程 |

### 步驟 19: 輸入網址,點選「送出」。

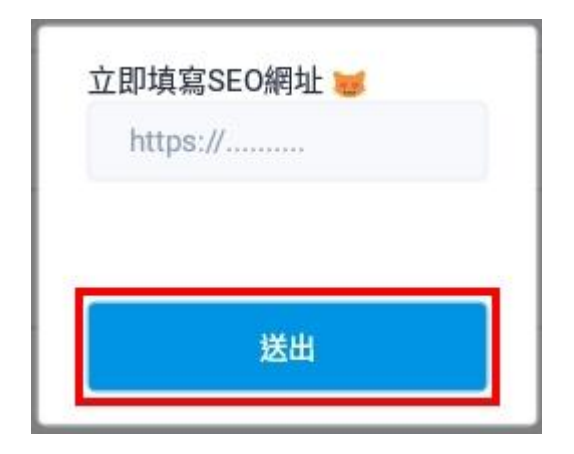

### 步驟 20: 若有顯示在列表,表示新增「成功」。

| DEL |
|-----|
|     |

## 如何掛機?

#### 步驟1:開啟模擬器 > APP,點選「SEO」。

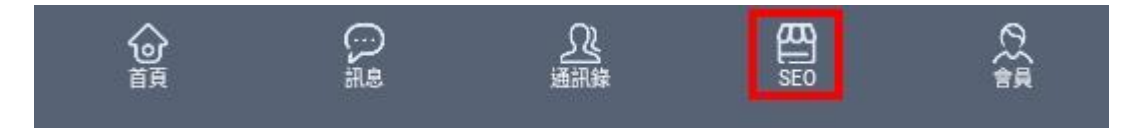

#### 步驟2:於此頁面閒置即可。

| 執行進度                      |  |     |    |
|---------------------------|--|-----|----|
| pse.is/3x3lx4*****        |  |     |    |
| ▷ posts.gle/eJMZGx*****   |  |     |    |
| ▷ https://www.google***** |  |     |    |
| ▷ pse.is/3uafdz*****      |  |     |    |
| ▷ posts.gle/ihnJ91*****   |  |     |    |
| ▷ cold-cut-store-913***** |  |     |    |
| ▷ posts.gle/3V7vuY*****   |  |     |    |
| ▷ posts.gle/GwMGv6*****   |  |     |    |
| b https://posts.gle/***** |  |     |    |
| ▷ pse.is/3xvv5d*****      |  |     | -  |
|                           |  | SEO | で領 |